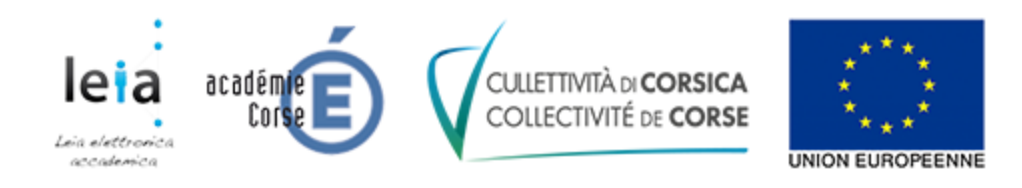

## LEIA – Procédure de changement de votre mot de passe

## **Changement automatique**

Nous avons forcé le changement du mot de passe à votre prochaine connexion. La procédure cidessous vous explique comment faire ce changement.

Allez sur l'ENT (https://leia.itslearning.com/) puis cliquez sur "Se connecter avec itslearning" :

| C A https://leia.itslearning.com |                                                                 |  |
|----------------------------------|-----------------------------------------------------------------|--|
|                                  |                                                                 |  |
|                                  |                                                                 |  |
|                                  | LEIA                                                            |  |
|                                  | Pas de LEIA?                                                    |  |
|                                  | Si vous n'êtes pas déjà connecté, une nouvelle fenêtre apparaît |  |
|                                  | Connexion avec authentification automatique                     |  |
|                                  | Se connecter avec itslearning                                   |  |
|                                  |                                                                 |  |

L'écran ci-dessous apparaît :

| e connecter avec itslearning<br>Mot de passe<br>Se connecter |
|--------------------------------------------------------------|
| Se connecter Mot de passe oublié ?                           |

Saisissez votre login et votre mot de passe dans la partie gauche et cliquez sur "Se connecter".

Rappel : votre identifiant est composé de la première lettre de votre prénom suivie de votre nom et éventuellement d'un chiffre Par exemple, Alain Dupont a comme identifiant adupont).

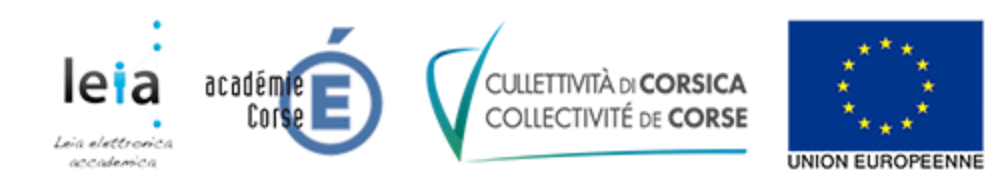

L'ENT vous demande alors de changer votre mot de passe :

| xigences concernant le mot de passe                             |             |
|-----------------------------------------------------------------|-------------|
| Longueur minimale de 13 caractères                              |             |
| Ne peut pas contenir le nom réel ou le nom d'utilisateur de l'u | tilisateur. |
| Doit contenir au moins 1 caractère des groupes suivants :       |             |
| Majuscules (A-Z)                                                |             |
| Minuscules (A-Z)                                                |             |
| Chiffres (0-9)                                                  |             |
| <ul> <li>Symboles (exemples : @ ! ; + -)</li> </ul>             |             |
| ntrer le nouveau mot de passe                                   |             |
|                                                                 | ۲           |
| intrer à nouveau le nouveau mot de passe                        |             |
|                                                                 | ۲           |

Saisissez votre mot de passe actuel, saisissez votre nouveau mot de passe 2 fois puis cliquez sur "Enregistrer".

## **Changement manuel**

Vous pouvez également changer votre mot de passe quand vous le désirez en suivant cette procédure.

Depuis le site de votre établissement :

| ♦ A https:/ | //clg-jean-Felix-orabona. <b>leia.corsica</b>    |                   |
|-------------|--------------------------------------------------|-------------------|
|             |                                                  | Connexion à l'ENT |
|             | ACCUEIL CULLEGIU GHJAN'FELICE ORABONA ACTUALITÉS | /                 |
|             |                                                  |                   |

Cliquez sur le bouton "Connexion à l'ENT".

Vous êtes redirigé vers l'authentification automatique pour vous authentifier :

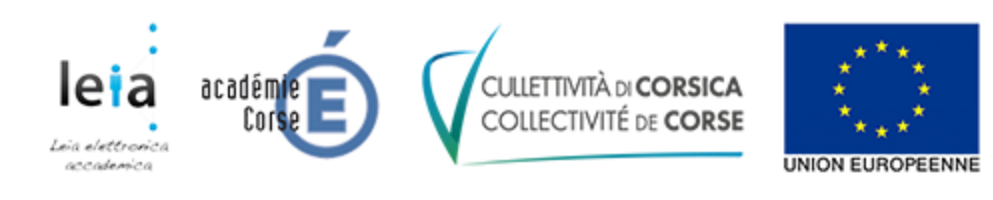

| <ul> <li>nttps://cas.itsiearning.com/cas-prod/rogin:ser</li> </ul> | vice=nicps://ieia.isieaning.com/index.aspx                                                                                                    |  |
|--------------------------------------------------------------------|----------------------------------------------------------------------------------------------------|--|
|                                                                    | its Learning                                                                                                    |  |
|                                                                    | Authentification                                                                                                    |  |
|                                                                    |                                                                                                    |  |
|                                                                    |                                                                                                    |  |
|                                                                    | Identifiant :                                                                                                    |  |
|                                                                    | nstebe 🔤                                                                                                    |  |
|                                                                    |                                                                                                    |  |
|                                                                    | Choisir un site :<br>LEIA ~                                                                                                    |  |
|                                                                    | SE CONNECTER                                                                                                    |  |
|                                                                    | Récupération du mot de passe                                                                                                    |  |
|                                                                    | Pour des raisons de sécurité, veuillez vous<br>déconnecter et fermer votre navigateur<br>lorsque vous avez fini d'accéder aux<br>senvices authentifié |  |

Saisissez votre identifiant et votre mot de passe puis cliquez sur "SE CONNECTER".

Vous arrivez alors sur la page d'accueil de l'ENT 🗆

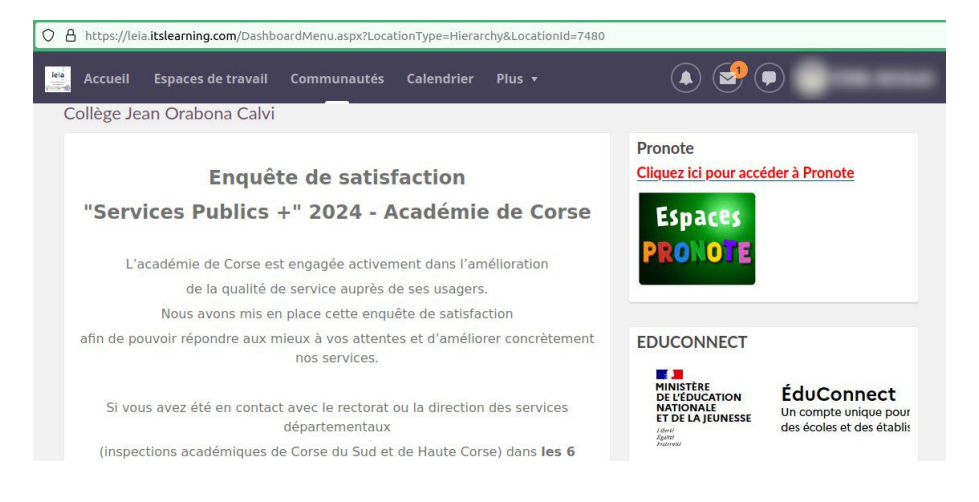

Pour changer votre mot de passe, vous devez cliquer sur votre nom (en haut à droite) puis sur "Vos paramètres" :

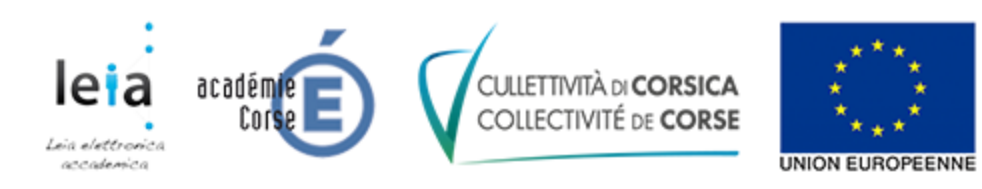

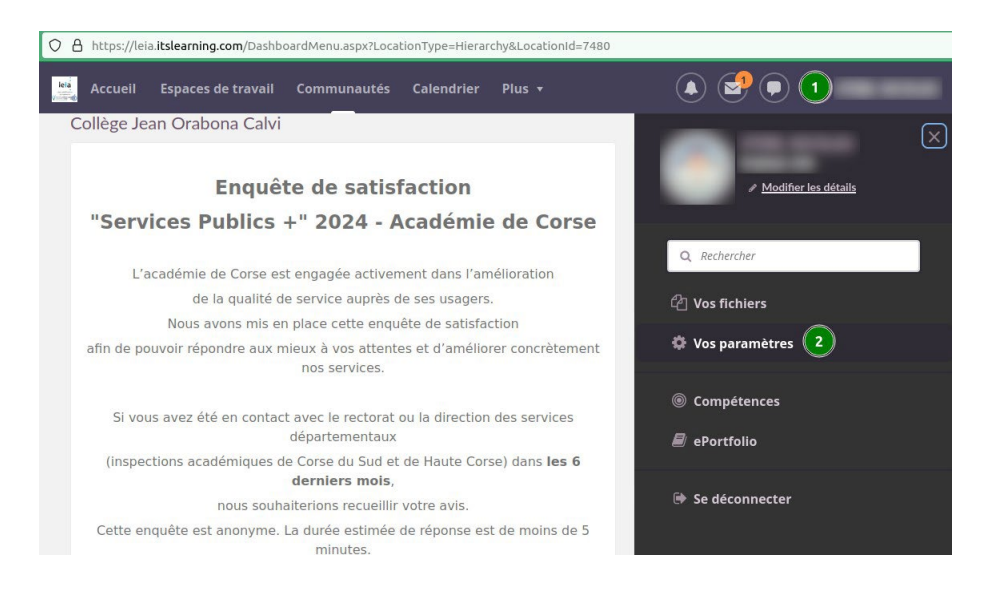

Puis sur "Modifier le mot de passe" :

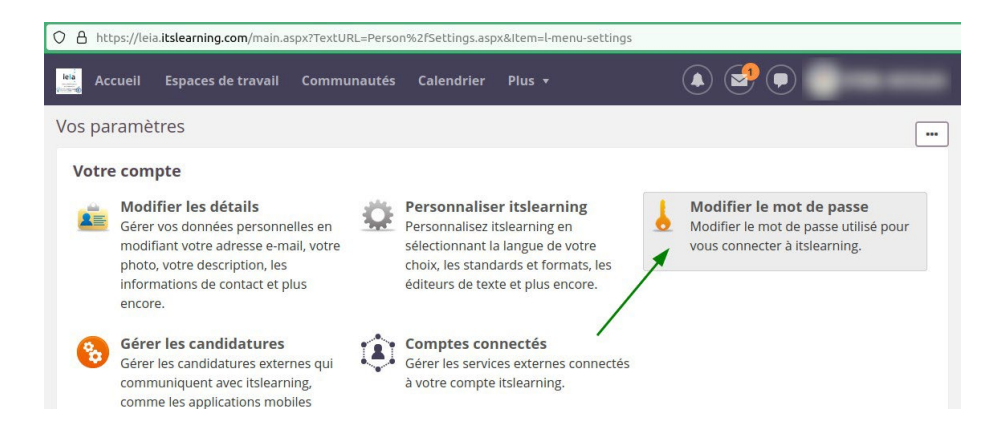

Enfin, vous arrivez sur la page permettant de modifier votre mot de passe :

| A http:     | ://leia. <b>itslearning.com</b> /ma | in.aspx?TextURL=Person          | %2fSettings.asp | ox&Item=l-menu-s | settings |     |  |
|-------------|-------------------------------------|---------------------------------|-----------------|------------------|----------|-----|--|
| Accu        | eil Espaces de trava                | il Communautés                  | Calendrier      | Plus 🔻           |          | • 🛃 |  |
| lodifier    | le mot de passe                     |                                 |                 |                  |          |     |  |
| Ancien mo   | t de passe                          |                                 |                 |                  |          |     |  |
|             |                                     |                                 | ۲               |                  |          |     |  |
| Exigences c | ncernant le mot de passe            |                                 |                 |                  |          |     |  |
| • Longue    | ur minimale de 10 caractères        |                                 |                 |                  |          |     |  |
| • Ne peu    | t pas contenir le nom réel ou       | le nom d'utilisateur de l'utili | sateur.         |                  |          |     |  |
| • Doit co   | ntenir au moins 1 caractère d       | es groupes suivants :           |                 |                  |          |     |  |
| • N         | ajuscules (A-Z)                     |                                 |                 |                  |          |     |  |
| • N         | inuscules (A-Z)                     |                                 |                 |                  |          |     |  |
| • 0         | hiffres (0-9)                       |                                 |                 |                  |          |     |  |
| Entrer le n | ouveau mot de passe                 |                                 |                 |                  |          |     |  |
|             |                                     |                                 | ۲               |                  |          |     |  |
| Entrer à no | uveau le nouveau mot de             | passe                           |                 |                  |          |     |  |
|             |                                     |                                 | ۲               |                  |          |     |  |
|             |                                     |                                 |                 |                  |          |     |  |
| Enregist    | er Annuler 😧                        |                                 |                 |                  |          |     |  |
|             |                                     |                                 |                 |                  |          |     |  |
|             |                                     |                                 |                 |                  |          |     |  |